# Allianz Kurumsal Online İşlemler Merkezi Otomatik Katılım Başvuru Kullanım Kılavuzu

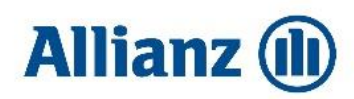

# İçindekiler

| İçindekiler                                              | 2 |
|----------------------------------------------------------|---|
| Tanımlar ve Kısaltmalar                                  | 3 |
| Kılavuz Hakkında                                         | 3 |
| Başvuru İşlemleri                                        | 4 |
| Başvuru Formu Ekranında Yapılması Gereken İşlemler       | 4 |
| Teklif Referans Numarası/ Vergi Kimlik Numarası          | 5 |
| Şirket Temsilcisine Ait Bilgiler                         | 5 |
| Şirket İmza Sirküleri ve Sözleşme Formu                  | 6 |
| Gizlilik Beyanı, Kullanım Koşulları ve Uygulama Esasları | 6 |
| Onay Süreci                                              | 7 |
| Bilgi/Belge Bekleme Süreci                               | 8 |
| Ret Süreci                                               | 8 |

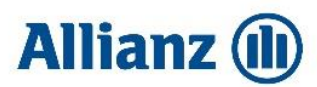

## Tanımlar ve Kısaltmalar

KOIM: Kurumsal Online İşlemler Merkezi OK: Otomatik Katılım VKN: Vergi Kimlik Numarası Kullanıcı: Şirket Temsilcisi tarafından atanmış yetkilere göre otomatik katılım ilişkili süreçleri yürütmek için portal üzerinde tanımlanacak olan kişi TCKN: Türkiye Cumhuriyeti Kimlik Numarası YKN: Yabancı Kimlik Numarası

### Kılavuz Hakkında

Bu kılavuz, KOIM'in Otomatik Katılım Sisteminde kullanımı ile ilgili hususlarda işverenlerin/kullanıcıların ihtiyaç duyacağı temel bilgileri vermek amacıyla hazırlanmıştır.

İçindekiler bölümünde listelenmiş bulunan işlemlerin nasıl yapılacağına dair detaylı bilgiler bulunmaktadır.

KOIM Internet Explorer 8, Firefox, Google Chrome, Safari ve Opera tarayıcıları ile uyumlu olarak çalışmaktadır. Ayrıca, KOIM'in çalışması için bilgisayarınızda Java'nın (JRE) en az 1.6 versiyonunun bulunması gerekmektedir.

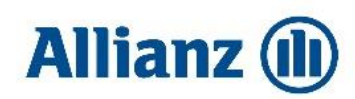

# Başvuru İşlemleri

Otomatik Katılım Sisteminde Allianz ailesine katılmak isteyen iş ortaklarının, sunulan teklifi kabul etmeleri durumunda ikinci aşama olan başvuru kısmı ile devam etmeleri gerekir. "Başvur" butonuna tıklayarak başvuru aşamasında alınması zorunlu olan bilgilerin girileceği ve belgelerin yükleneceği "Başvuru Formu" ekranına yönlendirilirler.

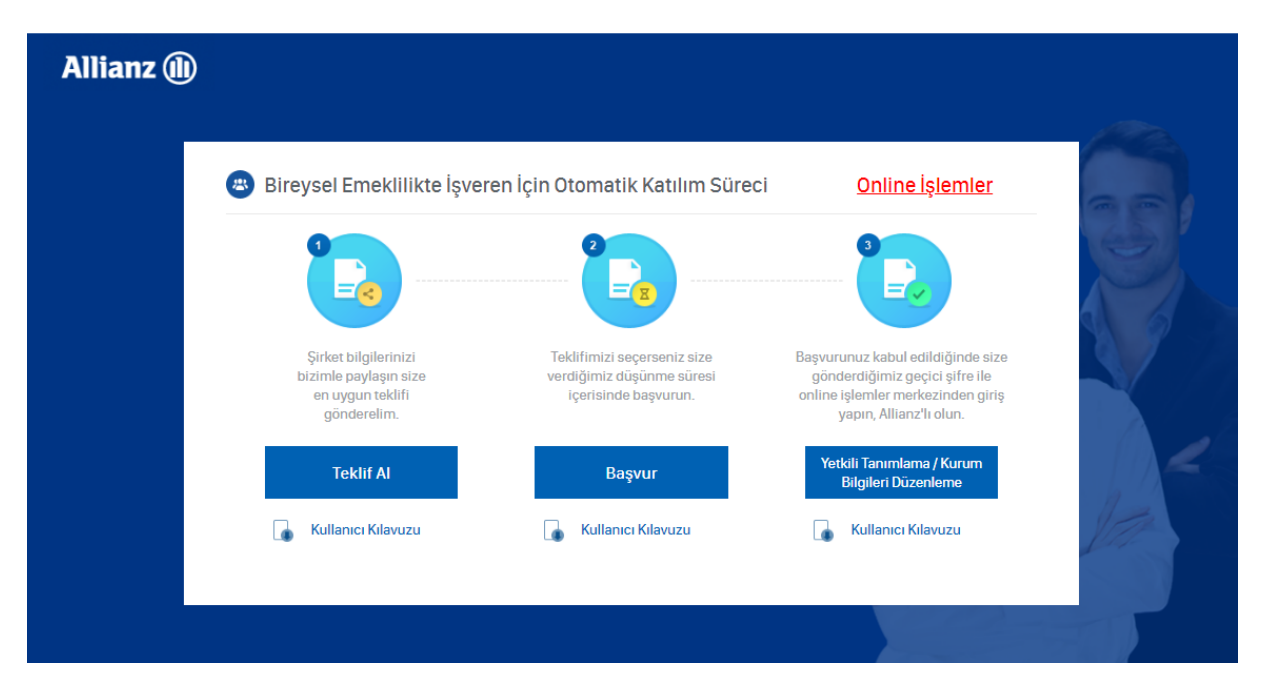

#### Başvuru Formu Ekranında Yapılması Gereken İşlemler

Başvuru formu ekranında aşağıda listelenmiş olan işlemlerin yapılması zorunludur. Aksi takdirde yapılan başvuru onaylanmayacak ve şirket temsilcisi OKS sorumluluklarını yerine getiremeyecektir. Zorunlu işlemler;

- Ekran üzerinde bulunan tüm alanlar şirket temsilcisi tarafından doğru ve eksiksiz olarak doldurulmalıdır.
- Şirket İmza Sirküleri ve Sözleşme Formu imzalı olarak yüklenmelidir.
- Gizlilik Beyanı, Kullanım Koşulları ve Uygulama Esasları okunarak onaylanmalıdır.

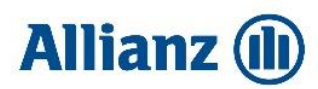

| Allianz 🕕 |                                        |                                                                           |   |                                                                                                 |                                                          |              |                                        |
|-----------|----------------------------------------|---------------------------------------------------------------------------|---|-------------------------------------------------------------------------------------------------|----------------------------------------------------------|--------------|----------------------------------------|
|           | Başvuru Formu                          |                                                                           |   |                                                                                                 |                                                          |              |                                        |
|           | Şirketin Vergi<br>Kimlik No'su         | Giriniz                                                                   |   |                                                                                                 |                                                          |              | ( )                                    |
|           | Teklifin Referans<br>Numarası          | TKN-                                                                      | 0 | Şirket Temsilcisinin<br>TCKN'si/Mavi Kartı                                                      | Giriniz                                                  |              |                                        |
|           | Şirket Temsilcisinin<br>Adı            | Giriniz                                                                   |   | Şirket İmza<br>Sirküleri                                                                        |                                                          | Dosya Yükle  | $\mathbb{S}\left[ \mathcal{T} \right]$ |
|           | Şirket Temsilcisinin<br>Soyadı         | Giriniz                                                                   |   | Sözleşme Formu                                                                                  | C                                                        | Dosya Yükle  |                                        |
|           | Şirket Temsilcisinin<br>E-posta Adresi | Giriniz                                                                   |   | Sözleşme formunu ind                                                                            | dirmek için tıklayınız.                                  |              |                                        |
|           | Şirket Temsilcisinin<br>Cep Telefonu   | Giriniz                                                                   |   | <ul> <li>Bilgileri girilen Şirket 1</li> <li>Numarasının şirket im<br/>gerekmektedir</li> </ul> | Femsilcisinin isim ve TC K<br>nza sirkülerinde yer almas | limlik<br>SI |                                        |
|           | <u>Gizlilik Beyanı, Kı</u><br>ol       | <u>ullanım Koşulları ve Uygulama Esaslarını</u><br>xudum, kabul ediyorum. |   | gorokinekteen.                                                                                  | Temizle                                                  | Başvur       | Jan -                                  |
|           |                                        |                                                                           |   |                                                                                                 |                                                          |              |                                        |

#### Teklif Referans Numarası/ Vergi Kimlik Numarası

Başvuru formu ekranına, Allianz tarafından Otomatik Katılım sistemi için sunulan teklifler arasından şirket temsilcisinin kabul etmiş olduğu teklifte yer alan Referans Numarası ve ilgili teklifin alındığı işverene ait Vergi Kimlik Numarası girilmelidir.

#### Şirket Temsilcisine Ait Bilgiler

Şirket temsilcisi olarak tanımlanacak olan kişi İmza Sirkülerinde bulunan ve şirketi adına Otomatik Katılım Süreçlerini yürütmeye, yetkilendirme yapmaya yetkili olmalıdır.

Ekranda girilen bilgilere göre yapılacak olan kontroller aşağıda listelenmiştir;

- Şirket Temsilcisi Adı ve Soyadı: Maksimum 100 karakter olacak şekilde text formatında giriş yapılabilecektir. Örn: Yılmaz
- Şirketin Vergi Kimlik Numarası: Numerik 10 haneli olması ve VKN algoritma kontrollerini sağlaması gerekmektedir. Örn: 1234567890 Vergi Kimlik Numaranız 10 hanenin altında ise başına "0" koyarak ilerleyebilirsiniz. Örn: 0123456789
- Şirket Temsilcisinin TCKN'si/Mavi Kartı: Numerik 11 haneli olması ve TCKN algoritmasına uygun olması gerekmektedir. Örn: 22233344456
- **Şirket Temsilcisinin E-posta Adresi**: Maksimum 100 karakter olması ve Allianz'ın e-posta kalite standartlarını sağlaması gerekmektedir. Örn: kurum@kurum.com.tr
- Şirket Temsilcisinin Cep Telefonu: Numerik 10 haneli olması gerekmektedir. Kullanıcı, cep telefonuna gönderilecek şifreyi sisteme girerek cep telefonu numarasının kendisine ait olduğunu onaylayacaktır. Örn: 532 1234567

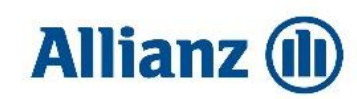

#### Şirket İmza Sirküleri ve Sözleşme Formu

Başvuru yapılan şirkete ait İmza Sirküleri ve Sözleşme Formu, İmza Sirkülerinde işveren adına sözleşme/akit/mukavele yapmaya yetkisi olduğunu belirten ibare bulunan şirket temsilcisi tarafından ıslak imzalı olarak yüklenmelidir. Yüklenmesi beklenen, mevzuat gereği alınması zorunlu tutulan işveren bilgilerinin doldurulacağı form satış anında satış temsilcisi tarafından iletilecek ya da KOİM üzerinden indirilebilecektir.

İmza Sirkülerinde, kişinin tek başına işlem yapmaya yetkisi olmadığını belirten ibare olması durumunda diğer temsilcilerin de Sözleşme Formu üzerinde ıslak imzaları bulunmalı ve ikinci yetkili formu doldurulmalı veya ikinci yetkiliye ait kimlik fotokopisi sisteme yüklenmelidir.

İmza sirkülerinde veya Sözleşme Formunda uyuşmazlık, belgenin yüklenmemesi ya da şirket temsilcisinin işlemleri yapmaya yetkili olduğunu belirten ibare bulunmaması durumunda şirket yetkilisine e-mail aracılığıyla gerekli bildirimler yapılarak başvuru beklemeye alınacaktır. 90 gün içerisinde doğru belgeler ile tekrar başvuru yapılmaması halinde yapılan başvuru reddedilerek, kullanıcı tekrar teklif almaya yönlendirilecektir.

Yüklenecek İmza Sirküleri ve Sözleşme Formu için dosya formatı kısıtlaması bulunmamaktadır.

#### Gizlilik Beyanı, Kullanım Koşulları ve Uygulama Esasları

Gizlilik Beyanı, Kullanım Koşulları ve Uygulama Esasları'na tıklanıldığında şirket temsilcisi; Allianz Kurumsal Online İşlemler Merkezi'ni ziyaret etmesi ve Kurumsal Online İşlemler Merkezi vasıtasıyla sunulan hizmetlerden yararlanması sırasında talep edilen hizmetlere ilişkin olarak elde edilen bilgilerin ne şekilde kullanılacağı ve korunacağı hakkında bilgi sahibi olur.

İşlemlerine devam edebilmesi için bu bilgilerin okunup kabul edilmesi ve onaylanmış şekilde işaretlenmesi gerekmektedir.

| nz 🕕                                   |                                                                                            |   |                                                                       |                                                              |      |
|----------------------------------------|--------------------------------------------------------------------------------------------|---|-----------------------------------------------------------------------|--------------------------------------------------------------|------|
| Başvuru Formu                          |                                                                                            |   |                                                                       |                                                              |      |
| Şirketin Vergi<br>Kimlik No'su         | Giriniz                                                                                    |   |                                                                       |                                                              | (0)  |
| Teklifin Referans<br>Numarası          | TKN-                                                                                       | 0 | Şirket Temsilcisinin<br>TCKN'si/Mavi Kartı                            | Giriniz                                                      |      |
| Şirket Temsilcisinin<br>Adı            | Giriniz                                                                                    |   | Şirket İmza<br>Sirküleri                                              | Dosya Yükle                                                  | 8 9  |
| Şirket Temsilcisinin<br>Soyadı         | Giriniz                                                                                    |   | Sözleşme Formu                                                        | Dosya Yükle                                                  |      |
| Şirket Temsilcisinin<br>E-posta Adresi | Giriniz                                                                                    |   | Sözleşme formunu inc                                                  | lirmek için tıklayınız.                                      |      |
| Şirket T<br>Cep Tel                    | <u>Kullanıcı Sözleşmesi</u><br><u>Gizlilik Politikası</u><br><u>KOIM Uygulama Esasları</u> |   | Bilgileri girilen Şirket T<br>Numarasının şirket im<br>gerekmektedir. | emsilcisinin isim ve TC Kimlik<br>za sirkülerinde yer alması |      |
| Gizlilik Beyanı, Ku<br>ok              | <u>llanım Koşulları ve Uygulama Esaslarını</u><br>udum, kabul ediyorum.                    | ] |                                                                       | Temizle Başvur                                               | Par- |
|                                        |                                                                                            |   |                                                                       |                                                              |      |

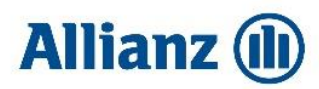

Zorunlu alanların tamamı doldurulduğunda aktifleşen "Başvur" butonuna tıklandığında iletişim bilgilerinin doğruluğu teyit edilir ve "Devam" butonuna basıldığında başvuru süreci tamamlanır.

| Allianz 🕕 | Başvuru Formu                                                                                                    | Ilvan                                                                                                    | ×                                                                  |                                         |  |
|-----------|----------------------------------------------------------------------------------------------------|----------------------------------------------------------------------------------------------------|--------------------------------------------------------------------|-----------------------------------------|--|
|           | Şirketin Vergi     0010       Kimlik No'su     0010       Teklifin Referans     TKN       Numarasi     TKN       Şirket Temsilcisinin     elif       Soyadı     genç       Şirket Temsilcisinin     elif.g. | şvuru formunda bildirmiş olduğunuz iletişim bi<br>dir, bu bilgilerle ilerlemek için devam butonuna<br>vazgeç butonuna tıklayınız.<br>E-posta adres<br>Cep telefonu:<br>Vazgeç De | Igileri aşağıdaki<br>güncellemek için 5886<br>Sil<br>svam klayınız | Dosya Yükle<br>Dosya Yükle              |  |
|           | Şirket Temsilcisinin<br>Cep Telefonu<br>Giziliik Beyanı, Kullanım Koşulları v<br>okudum, kabul ediy                                                                                                    | -43 Şirket İmze<br><u>ve Uyaulama Eseslarını</u><br>vorum.                                                                                                    | ve TC Ki<br>Sirküleri'nde yer alması gerekn<br>Temizle             | mlik Numarasının<br>nektedir.<br>Başvur |  |

#### Onay Süreci

Şirket Temsilcisi Başvuru Formu'nda bulunan tüm alanları doldurduktan, İmza Sirküleri ve Sözleşme Formunu yükledikten sonra satış temsilcileri veya Allianz personelleri tarafından bilgi/belgelerin kontrolü başlayacaktır.

Aşağıdaki kontrollerin sağlanması durumunda onay verilerek şirket temsilcisine içeriğinde KOIM'e giriş yapması için geçici şifre bulunan e-posta gönderilecektir.

Kontrol alanları;

- İmza Sirkülerinde bulunan kişi ile şirket temsilcisi olarak imza atan kişi birebir aynı olmalı ve o kişi için işveren adına sözleşme/akit/mukavele yapmaya yetkisi olduğunu belirten ibare bulunmalıdır.
- Yüklenen Sözleşme Formu şirket temsilcisi tarafından ıslak imzalı olmalıdır.
- İmza Sirkülerinde, kişinin tek başına işlem yapmaya yetkisi olmadığını belirten ibare durumunda diğer temsilcilerin de Sözleşme Formu üzerinde ıslak imzaları bulunmalıdır.

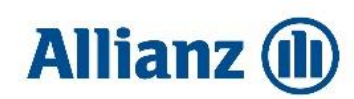

| Allianz 🕕 |                                                                                                    |                                                                                               | Tebrikler!                                                                                                    | ×                                        |                                                                    |    |
|-----------|----------------------------------------------------------------------------------------------------|-----------------------------------------------------------------------------------------------|----------------------------------------------------------------------------------------------------|------------------------------------------|--------------------------------------------------------------------|----|
|           | Başvuru Formu       Şirketin Vergi<br>Kimlik No'su     7       Teklifin Referans<br>Numarası     TKN       Şirket Temsilciainin<br>Adı     0       Şirket Temsilciainin<br>Soyadı     0       Şirket Temsilciainin<br>E-posta Adresi     c       Şirket Temsilciainin<br>E-posta Adresi     c | Katılım tale<br>Başvurunuz ile ilgili<br>vermiş olduğunuz<br>Sorularınız için 0850<br>birimim | biniz tarafımıza ulaşmıştır! olarak şirketimiz 3 iş günü içerisini e-posta üzerinden sizinle iletişime geçecektir. 210 83 29 numaralı müşteri hizmet izden bize ulaşabilirsiniz.  Sözleşme Formu Sözleşme formunu inc Bilgileri girilen Şirket 1 | de<br>leri<br><u>S</u><br>VKN nata.<br>S | r3634<br>- Sil Dosya Yükle<br>ta Sil Dosya Yükle<br>In tikleyiniz. |    |
|           | Cep Telefonu (5<br>Gizlilik Beyanı, Kullanım I<br>okudum, I                                                                                                    | i<br>Koşulları ve Uygulama Esaslarını<br>xabul ediyorum.                                      | Numarasının şirket im<br>gerekmektedir.                                                                                                    | za sirkülerinde y<br>Temizle             | er alması<br>Başvur                                                | ka |

#### Bilgi/Belge Bekleme Süreci

Onay sürecinde belirtilmiş kontrollerden biri veya birkaçının sağlanması durumunda, eksik bilgi ve belgeler için şirket temsilcisine e-posta aracılığıyla gerekli bildirimler yapılarak başvuru beklemeye alınacaktır. 90 gün içerisinde doğru belgeler ile tekrar başvuru yapılmaması halinde yapılan başvuru reddedilerek, kullanıcı tekrar teklif almaya yönlendirilecektir.

#### Ret Süreci

Aşağıda belirtilmiş durumlardan biri veya birkaçının sağlanması durumunda başvuru reddedilerek şirket temsilcisine gönderilecek e-posta ile tekrar teklif almaya yönlendirilecektir. Bunlar;

 Eksik bilgi ve belgelerden dolayı yapılan dönüşe istinaden 90 gün içerisinde tamamlanıp başvuruda bulunulması gerekmektedir. Eğer 90 gün içerisinde eksik belgeler tamamlanmazsa, almış olduğunuz teklif numarası geçerliliğini yitirecek olup, yeni bir teklif numarası alarak başvurmanız gerekecektir.

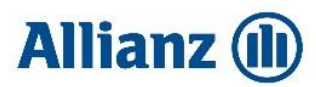